- 1. To rename the new diagram, right click on the background and select Rename.... In the diagram's name box (at the top left corner), enter Context and press ENTER.
- 2. We'll now draw the first process. From the Diagram Toolbar, drag **Process** onto the diagram. Name

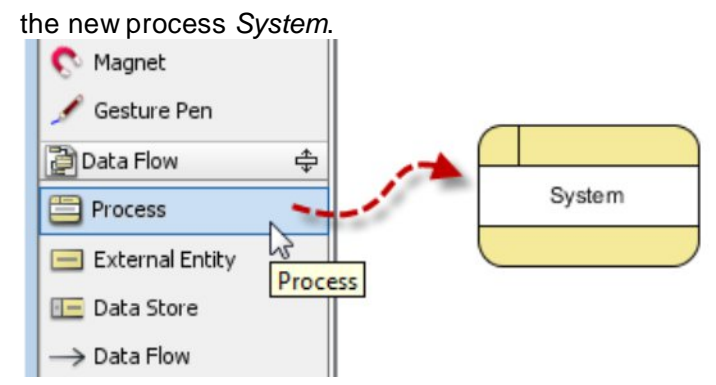

Next, let's create an external entity. Place your mouse pointer over System. Drag the resource icon Bidirectional Data Flow --> External Entity to the left and release your mouse to release one.

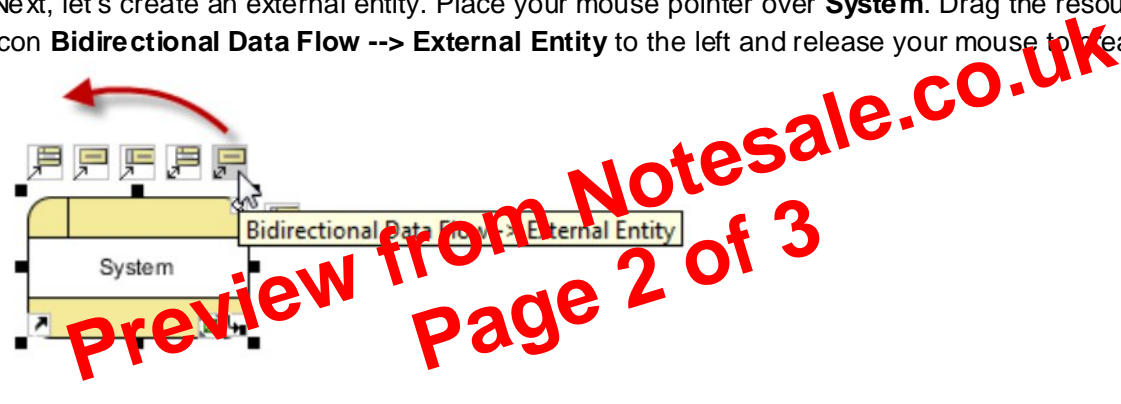

4. Name the new external entity Customer.

3.

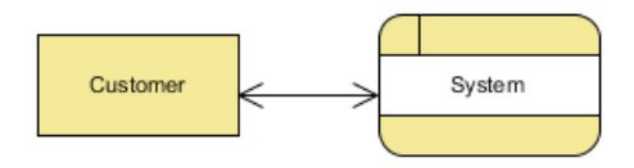

5.Now we'll model the database accessed by the system. Again, place your mouse pointer over System but this time drag a different resource icon called Bidirectional Data Flow --> Data **Store** to the right. Then release your mouse to create a new data store.

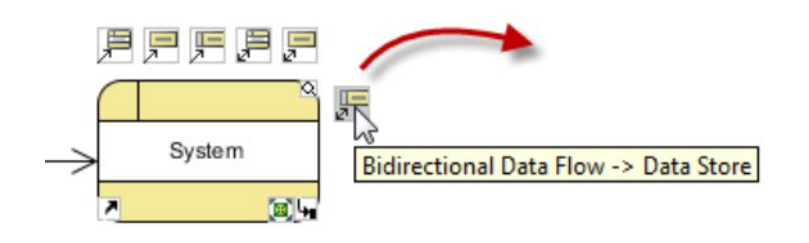